Guide d'installation

## Comment activer l'eSIM sur iOS ?

Pour installer votre eSIM, quelques étapes simples suffisent : Avant toute opération, retirez la carte SIM physique que vous souhaitez transformer en eSIM. Si vous utilisez une deuxième carte SIM, celle-ci peut rester dans l'appareil. Assurez-vous également que votre téléphone est connecté à un réseau Wi-Fi.

- (1) Allez dans les paramètres de votre téléphone.
- (2) Sélectionnez «Données cellulaires»
- (3) Sélectionnez «Ajouter carte eSIM».
- (4) Scannez le QR code que nous vous avons fourni.

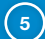

Suivez les instructions.

Votre eSIM est désormais active!

| 1 | 2                                                                                                    | 3                                                                                                    | 4                                                            | 5                     |
|---|----------------------------------------------------------------------------------------------------|----------------------------------------------------------------------------------------------------|--------------------------------------------------------------|-----------------------|
|   | Intra international and international and intern | the set of the set of the se | Cara<br>Cara<br>Cara<br>Cara<br>Cara<br>Cara<br>Cara<br>Cara | erer                  |
|   | Accessibility Accessibility Sil & Search Sil & Search Sil & Search Sil & Search                                                                                                    | Add Data Plan                                                                                                    | Enter Details Manually                                       | Convert Ceilular Plan |